# คู่มือการป้อนข้อมูลปริญญานิพนธ์

### ของนิสิตสถาบันวิจัยพฤติกรรมศาสตร์

# 1. พิมพ์ <u>http://bsri.swu.ac.th</u> เว็บสถาบันฯ คลิกที่เมนู ตารางสอบปากเปล่า/เค้าโครง

| กี่ยวกับสถาบันฯ         | นิสิด                    | เอกสารเผยแพร่               | ลิ้งค์ด่วน               |  |  |
|-------------------------|--------------------------|-----------------------------|--------------------------|--|--|
| นนะนำสถาบันฯ            | Supreme                  | ประกันคุณภาพการศึกษา        | ICT                      |  |  |
| ประวัติ                 | บัณฑิตวิทยาลัย           | รายงานประจำปี               | HURIS                    |  |  |
| โครงสร้างการบริหาร      | แบบฟอร์ม@บัณฑิด          | จดหมายข่าว                  | e-Meeting                |  |  |
| บุคลากร                 | ามฟอร์ม@bsri             | คู่มือวิจัย                 | ฝ่ายประกันคุณภาพการศึกษา |  |  |
| ทำนุบำรุงศิลปวัฒนธรรม   | ริญญานิพนธ์              | สาระการเรียนรู้จากห้องเรียน | สำนักยุทธศาสตร์ทางปัญญาฯ |  |  |
| แผนยุทธศาสตร์           | ±.                       | จรรยาบรรณวิชาชีพ            | ระบบบัญชีเงินเดือน       |  |  |
| หลักสูตร                | พนธ์ที่ได้รับรางวัล      | รายการวิทยุ                 | ส่ำนักหอสมุดกลาง         |  |  |
| ภาพกิจกรรม              | ตารางสอบเคาโครง/ปากเปล่า | ข้อค้นพบจากงานวิจัย         | КМ                       |  |  |
| ติดต่อ                  | ปริญญานิพนธ์             | Proceeding@IPRC             | บริการวิชาการ            |  |  |
| งานวิจัยที่ได้รับรางวัล | AtuTor                   | รวมบทความ                   |                          |  |  |
|                         |                          | รายงานการวิจัย              |                          |  |  |

#### 2. เลือกเมนู [จองห้อง]

| 🚫 SquirrelMail 1 🗙 🌉 Hotmail - was 🗙 💽 ຍໍປໂซ ຄລມຄ້ະ 🗙                                                             | < FrojectMana; × 🔇 สถาบันวิจัยพฤ ×) ( | 🔇 สถาบันวิจัยพฤ 🗙 🚫 ส | สถาบันวิจัยพฤ × 🚼 GRADUATE S × | 🚱 Journal Mana 🗙 🔽 📃 🗖 🗶             |  |  |  |  |
|----------------------------------------------------------------------------------------------------|---------------------------------------|-----------------------|--------------------------------|--------------------------------------|--|--|--|--|
| ← → C (S) bsris.swu.ac.th/list_thesis_test.asp?                                                                   | idtype=1                              |                       |                                | 😭 😪 🔧                                |  |  |  |  |
| r - M. War - Star - A. 15 ar                                                                                      | BSRICT 2.                             | ากเปล่า               | В                              | ehavioral Science Research Institute |  |  |  |  |
| <u>เการสอบปัจจุบัน[การสอบหังหมด[การสอบเด็าโครงทั้งหมด</u> ] วันนี้วัน=2/6/2555 - 555110[ <u>รองที่จง[</u> [ดูมิอ] |                                       |                       |                                |                                      |  |  |  |  |
| ลำดับที่ วันเดือนปี เวลา ห้                                                                                       | ล้อง ประเภทการสอบ                     | ชื่อนิลิต             | จำนวนที่จัดเลี้ยง              | คณะกรรมการสอบ                        |  |  |  |  |
| ไม่มีการสอบ                                                                                                    |                                       |                       |                                |                                      |  |  |  |  |

### 3. ป้อนรหัสประจำตัวนิสิตทั้งช่องชื่อผู้ใช้และรหัสผ่าน เลือก นิสิต กดปุ่ม เข้าสู่ระบบ

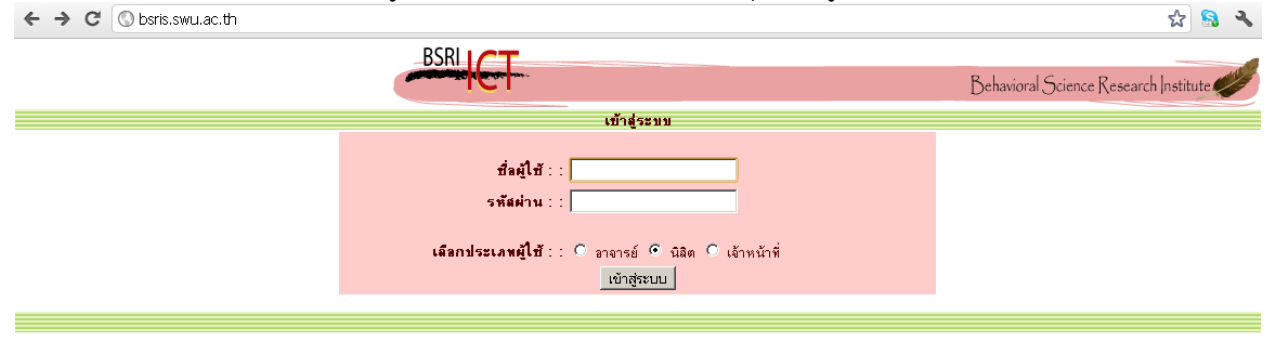

4. พอเข้าสู่ระบบสำเร็จ มีรายละเอียดของนิสิต แล้วเลือกที่เมนูด้านซ้ายมือ เลือก ปริญญานิพนธ์นิสิต

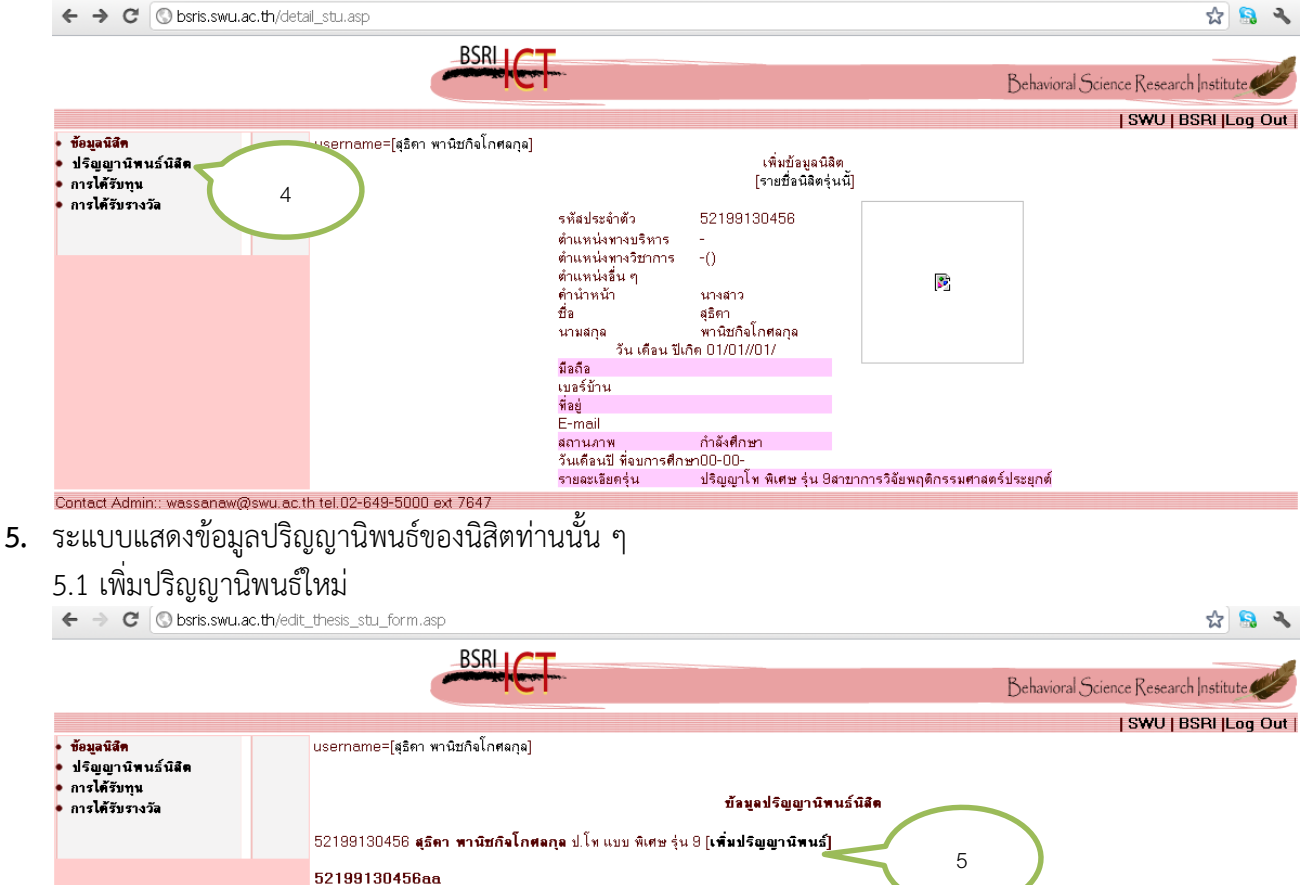

- **นพื่อนุมัติ อาจารย์พื่ปรึกษา** จองห้องสอบ รหัสปริญญานิพนธ์ ชื่อปริญญานิพนธ์ รห้สวิบ -ปัจจัยทางจิตสังคมที่เกี่ยวข้องกับพฤติกรรมการทำงานด้านความรัล ผิดชอบในการปฏิบัติงานของพนักงา่นกรมป้องกันและบรรเทา สาธารณภัย กระทรวงมหาดไทย Pre> 52199130456RB899 RB899 2/2554 Pro> [รายฉะเอียด ] [จอง] · Psychosocial factors related to work behavior on Oral> responsibility of staff in department of disaster prevention and mitigation:Ministry of interior Contact Admin:: wassanaw@swu.ac.th tel.02-649-5000 ext 7647
- 6. กรอกข้อมูลเกี่ยวกับปริญญานิพนธ์
  - 6.1 รหัสปริญญานิพนธ์ไม่ต้องป้อน
  - 6.2 ภาคเรียนที่สอบ ปีการศึกษาที่สอบ
  - 6.3 ชื่อเรื่องภาษาไทย
  - 6.4 ชื่อเรื่อง ภาษาอังกฤษ
  - 6.5 รหัสวิชาปริญญานิพนธ์ ต้องเลือกให้ถูกทุกช่อง เพราะมีความสำคัญต่อการทำรายงานต่าง ๆ ต่อไป
  - 6.6 จากนั้นกดปุ่ม submit

| ← → C 🔇 bsris.swu.ad                                                   | <b>c.th</b> /add_thesis_stu_form.asp?id_st. | u=52199130456 🏠 😪 🔧                                                     |
|------------------------------------------------------------------------|---------------------------------------------|-------------------------------------------------------------------------|
| - สังนวมิสิต                                                           | BSF                                         | Behaviore Research Institute                                            |
| ขอยู่แนนสา<br>ปริญญานิตนธ์นิสิต<br>• การได้รับทุน<br>• การได้รับรางวัล | นิสิต                                       | เหมษรญญาน<br>52199130458 สุธิคา หานียกิจโกศลกุล ป.โท แบ ศเตษ รุ่น 9 6.3 |
|                                                                        | <mark>รหัสปริญญานิพนธ์</mark>               | ลาตเรียนที่สอบ (ดัน 🔍 ปีการศึกษาสอบ 2555                                |
|                                                                        | ชื่อภาษาไพย                                 |                                                                         |
|                                                                        | <u>ชื่องาษาอังกฤษ</u>                       | 6.4                                                                     |
|                                                                        | รห้สวิบา                                    | าป 803 ปฏิบัติการวิจัย I 💽 6.5                                          |
|                                                                        |                                             | 6.6                                                                     |
|                                                                        |                                             | suomite 0.0                                                             |
| Contact Admin. unconcourd                                              | ours op th tol 02 640 5000 ast 7647         |                                                                         |

 ระบบทำการบันทึกข้อมูลเรียบร้อยแล้วจะแสดงรายละเอียดปริญญานิพนธ์ที่ได้บันทึกไปในขั้นตอนที่ผ่าน มา นิสิต ทำการเพิ่มข้อมูลอาจารย์ที่ควบคุมปริญญานิพนธ์ โดยคลิกที่เมนู [รายละเอียด] คอลัมภ์ อาจารย์ ที่ปรึกษา

| ← → C 🕓 bsris.swu                                                                | <b>u.ac.th</b> /edit_thesis | _stu_form.asp           |                                                                                                    |          |                    |                       |                  | क्षे 🔒 🔧         |
|----------------------------------------------------------------------------------|-----------------------------|-------------------------|----------------------------------------------------------------------------------------------------|----------|--------------------|-----------------------|------------------|------------------|
|                                                                                  |                             | B                       |                                                                                                    |          |                    | Behavioral S          | Science Research | h Institute      |
|                                                                                  |                             |                         |                                                                                                    |          |                    |                       | SWU   B          | ISRI  Log Out    |
| <ul> <li>ข้อมูลนิสิต</li> <li>ปริญญานิพนธ์นิสิต</li> <li>อารได้รับทุม</li> </ul> | usern                       | iame=[สุธิดา พานิช/่    | าจโกศลกุล]                                                                                                    |          |                    |                       |                  |                  |
| <ul> <li>การได้รับรางวัล</li> </ul>                                              |                             |                         | บ้อมูลปริญญานิพนธ์น                                                                                                    | នីព      |                    |                       |                  |                  |
|                                                                                  | 5219                        | 9130456 <b>สุธิดา พ</b> | านิชกิจโกศลกุล ป.โท แบบ พิเศษ รุ่น 9 [เพิ่มปริญญานิพนธ์]                                                                                                    |          |                    |                       |                  |                  |
|                                                                                  | 5219                        | 9130456aa               |                                                                                                    |          |                    |                       | ( 7              | )                |
|                                                                                  | รหัสป                       | ริญญานิพนธ์             | ชื่อปริญญานิพนธ์                                                                                                    | รหัสวิชา | <u>ปีการศึกษ</u> า | วันที่อนุมัต          | ้อาจ             | <u>งงห้องสอบ</u> |
|                                                                                  | 5219                        | 9130456RB899            | -ปัจจัยทางจิตสังคมที่เกี่ยวบ้องกับพฤติกรรมการทำงานด้านความรัล<br>ผิดช่อบในการปฏิบัติงานของหนักงานกรมป้องกันและบรรเทา<br>สาธารณภัย กระทรวงมหาดไทย<br>• Psychosocial factors related to work behavior on<br>responsibility of staff in department of disaster preventior<br>and mitigation:Ministry of interior | RB899    | 2/2554             | Pre><br>Pro><br>Oral> | [รายฉะเอียด ]    | [084]            |
| Contact Admin:: wassanaw                                                         | w@swu.ac.th tel.0;          | 2-649-5000 ext 71       | 647                                                                                                    |          |                    |                       |                  |                  |
|                                                                                  |                             |                         |                                                                                                    |          |                    |                       |                  |                  |

 ให้เลือกตำแหน่งอาจารย์ที่ปรึกษาที่เป็นประธานก่อน กดปุ่ม Add และหากมีกรรมการท่านอื่น ให้เลือก เป็นกรรมการ และหากเป็นอาจารย์ภายนอกให้เลือก ตำแหน่ง เลือก อาจารย์ที่ปรึกษา เป็น ARR แล้ว 8.1 เลือกตำแหน่งอาจารย์ที่ปรึกษา (ประธาน/กรรมการ) ต้องเลือกตำแหน่งประธานก่อนเป็นอันดับแรก 8.2 เลือกอาจารย์ผู้ที่เป็นประธานหรือกรรมการ หากประธานหรือกรรมการคุมเป็นบุคคลภายนอก ให้ เลือกอาจารย์เป็น ARR พิมพ์ชื่ออาจารย์ภายนอกในช่องถัดไป

8.3 กดปุ่ม Add ทำเช่นนี้จนบันทึกคณะกรรมการคุมครบทุกท่าน

8.4 หากต้องการลบ สามารถคลิกที่เมนู [Del] ท้ายชื่ออาจารย์ได้เลย พิมพ์ในช่อง - กดปุ่ม Add

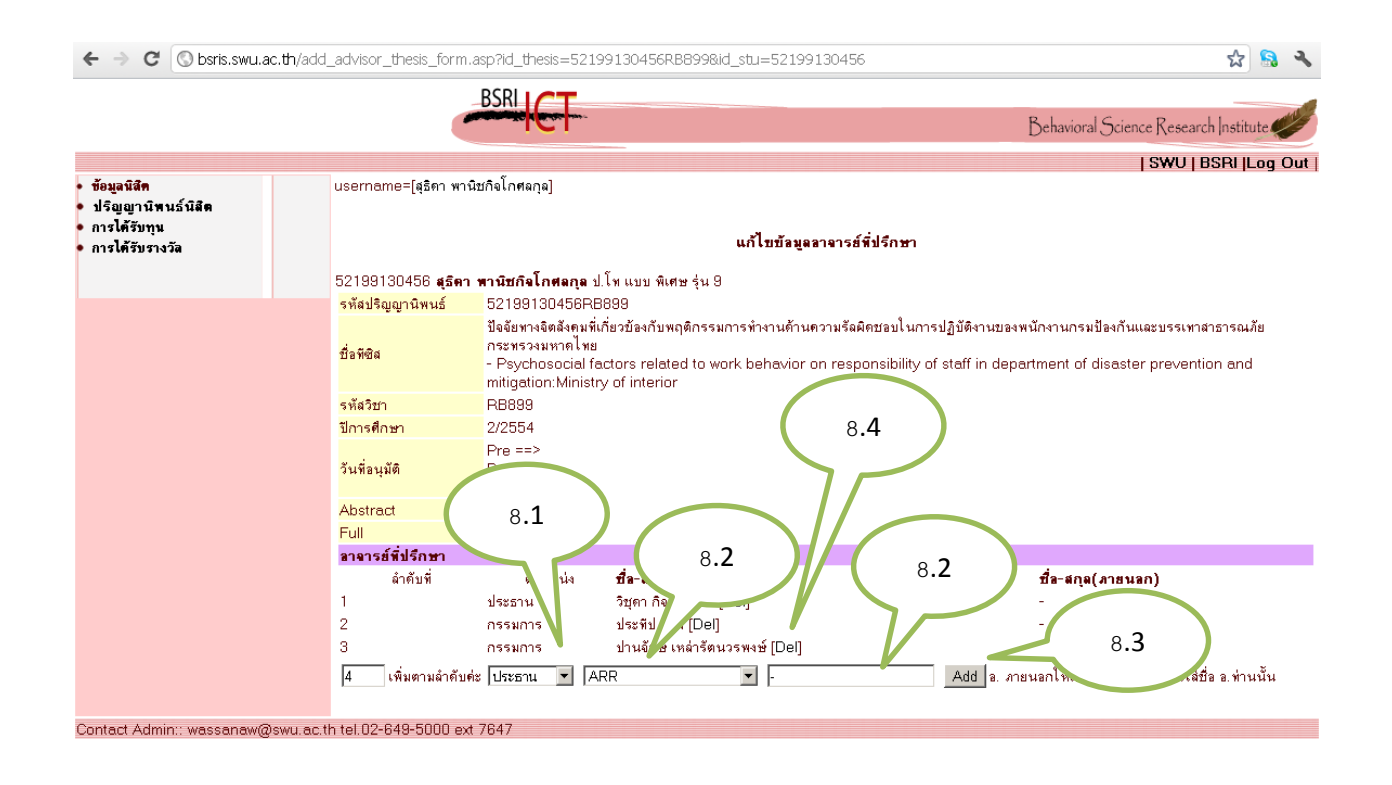

 9. เมื่อเพิ่มข้อมูลอาจารย์ที่ปรึกษาปริญญานิพนธ์เสร็จแล้วคลิกที่เมนู ปริญญานิพนธ์นิสิต เพื่อเพิ่มข้อมูลการ จองห้องสอบ โดยคลิกที่เมนู [จอง] คอลัมน์จองห้องสอบ

 ← → C Obsris.swu.ac.th/edt\_thesis\_stu\_form.asp

|                                                           | _                            |                                                                                                    |          |                    |                       |                   |             |
|-----------------------------------------------------------|------------------------------|----------------------------------------------------------------------------------------------------|----------|--------------------|-----------------------|-------------------|-------------|
|                                                           |                              |                                                                                                    |          |                    | Behavioral S          | Science Research  | nstitute    |
|                                                           |                              |                                                                                                    |          |                    |                       | SWU   BSI         | RI  Log Out |
| • ช้อมูลนิสิต<br>• ปริญญานิพนธ์นิสิต                      | username=[สุธิดา พานิช       | กิจโกศลกุล]                                                                                                    |          |                    |                       |                   |             |
| <ul> <li>การได้รับทุน</li> <li>การได้รับรางวัล</li> </ul> |                              | บัลมูลปริญญานิพนธ์นิสิต                                                                                                    |          |                    |                       |                   |             |
|                                                           | 52199130456 สุธิคา พ         | า <b>นิชกิจโกศลกุล</b> ป.โท แบบ พิเศษ รุ่น 9 <b>[เพิ่มปริญญานิพนธ์]</b>                                                                                                    |          |                    |                       | (                 | 9           |
|                                                           | 52199130456aa                |                                                                                                    |          |                    |                       |                   |             |
|                                                           | รหัสปริญญานิพนธ์             | ชื่อปริญญานิพนธ์                                                                                                    | รหัสวิชา | <u>ปีการศึกษ</u> า | วันพื่อนุมัติ         | ำลาจารย์ที่ปรึกษา | จ งสอบ      |
|                                                           | 52199130456RB899             | -ป้องอียทางจิตสังคมที่เกี่ยวบ้องกับพฤติกรรมการทำงานด้านความรัล<br>ผิดชอบในการปฏิบัติงานของพนักงานกรมป้องกันและบรรเทา<br>สาธารณภัย กระทรวงมหาศไทย<br><ul> <li>Psychosocial factors related to work behavior on<br/>responsibility of staff in department of disaster preventior<br/>and mitigation:Ministry of interior</li> </ul> | RB899    | 2/2554             | Pre><br>Pro><br>Oral> | [รายละเอียด ]     | [əəə]       |
| Contact Admin:: wassanaw@swu.                             | .ac.th tel.02-649-5000 ext 7 | 647                                                                                                    |          |                    |                       |                   |             |

☆ 🔒 🔧

- 10. ป้อนข้อมูล
  - 10.1.ประเภทการสอบ เค้าโครง/ปากเปล่า
  - 10.2. วัน เดือน ปี ที่สอบ
  - 10.3. การจัดเลี้ยง

10.3.1 ให้พี่แตงจัดให้ ต้องชำระเงินค่าจัดเลี้ยงที่คุณวริน สว่าง และป้อนจำนวนที่จัดด้วย 10.3.2 จัดเลี้ยงเองไม่ต้องป้อนจำนวนที่จัดเลี้ยง

- 10.4. เวลาสอบ เช้า/บ่าย
- 10.5. ห้องที่ใช้สอบ เมื่อเลือกรายละเอียด

#### 10.6 กดปุ่ม AddReserve และผลการบันทึกข้อมูลจะแสดงที่ บันทึกการจองห้อง

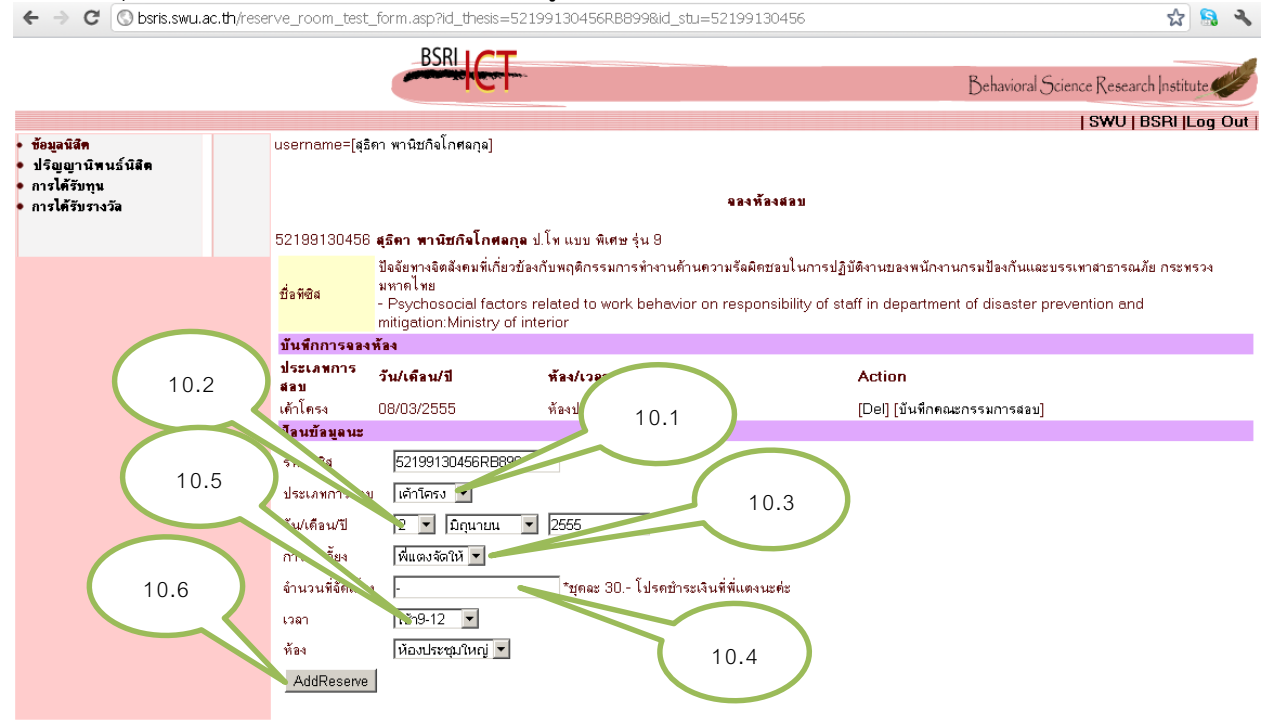

Contact Admin:: wassanaw@swu.ac.th tel.02-649-5000 ext 7647

- 11. หลังจากที่บันทึกข้อมูลการจองห้องแล้ว ให้คลิกที่ เมนู [บันทึกคณะกรรมการสอบ] ที่คอลัมน์ Action
  - 11.1 เลือกตำแหน่งในการสอบ (ประธาน/กรรมการ) <mark>ต้องเลือกตำแหน่งประธานสอบก่อนเป็นอันดับแรก</mark>
  - 11.2 เลือกอาจารย์ผู้ที่เป็นประธานหรือกรรมการ หากประธานหรือกรรมการสอบเป็นบุคคลภายนอก ให้ เลือกอาจารย์เป็น ARR พิมพ์ชื่ออาจารย์ภายนอกในช่องถัดไป
  - 11.3 กดปุ่ม Add ทำเช่นนี้จนบันทึกคณะกรรมการสอบครบทุกท่าน
  - 11.4 หากต้องการลบ สามารถคลิกที่เมนู [Del] ท้ายชื่ออาจารย์ได้เลย
  - 11.5 คลิกที่เมนู [Print] เพื่อพิมพ์รายละเอียดการจองต่อ พี่วริน สว่าง ต่อไป

| 🔇 SquirrelMail 1 × 🔀 Hotmail - was ×                                             | 🕒 กลมกั๊ก : หนูเ 🗙 📑 Facebook 🛛 🗙                                                  | 🔇 สถาบันวิจัยพฤ × 🔇 สถาบันวิจัยพฤ ×                | 🔇 ระบบสารสนุก 🗙 🚼 GRADUATE | E S 🗙 🔇 Journal Mana 🗙 🔲   |               |
|----------------------------------------------------------------------------------|------------------------------------------------------------------------------------|----------------------------------------------------|----------------------------|----------------------------|---------------|
| ← → C 🔇 bsris.swu.ac.th/add                                                      | d_committee_thesis_form.asp?id=1                                                   | 3&id_thesis=52199130456RB899&dte                   | st=25550308                |                            | ☆ 🥵 🔧         |
|                                                                                  | BSRLIC                                                                             |                                                    |                            |                            |               |
|                                                                                  |                                                                                    | <b>-</b>                                           |                            | Behavioral Science Researc | h Institute   |
|                                                                                  |                                                                                    |                                                    |                            | SWU   E                    | 3SRI  Log Out |
| • ข้อมูลนิสิท                                                                    | username=[สุธิดา พานิชกิจโกศลกุล]                                                  |                                                    |                            |                            |               |
| <ul> <li>ปรอญญานพนธนสด</li> <li>การได้รับทุน</li> <li>การได้รับรางวัล</li> </ul> |                                                                                    | บันทึกคณะกรร                                       | ามการสอบเค้าโครง           |                            |               |
|                                                                                  | วคป 08/03/2555<br>ท้องสอบ ห้องประชุมใหญ่ เวลา เช้า<br>52100130458 สรีคว พวษัสถิโดย | 19-12<br>1958 - 1 ໂลເມລາມ ອັນສາສະລັດ, 9            |                            |                            |               |
|                                                                                  | อะาออาออจออ ตุมหา หาะบทจะกร<br>คณะกรรมการสอบเค้าโครง                               | unim menenn Hean in O                              |                            |                            |               |
|                                                                                  | ลำดับที่ ตำแหน่ง                                                                   | ชื่อ-สกุล(ภายใน)                                   | 11.4                       | ชื่อ-สกุล(ภายนอก)          |               |
|                                                                                  | 1 ประธาน                                                                           | จรัล อุ่นฐิติวัฒน์ [Del]                           |                            | -                          |               |
|                                                                                  | 2 กรรมการ                                                                          | ประทีป จินจี [Del]                                 |                            | -                          |               |
|                                                                                  | ง กรรมการ<br>4 กรรมการ                                                             | บานจกษาเหลารถนวรพงษา[Del]<br>วิชดา กิจธรธรรม [Del] |                            |                            |               |
|                                                                                  | 5 เลขานุการ                                                                        | ฐาศุกร์ จันประเสริฐ [Del]                          |                            | - 11.2                     |               |
| ( 11.5                                                                           | 6 เพิ่มตามลำดับค่ะ ประธาน                                                          | ARR -                                              | Add                        |                            | )             |
|                                                                                  | [Print]                                                                            |                                                    |                            |                            |               |
| Contact Admin:: wassanaw@swu.ac                                                  | th tel.02-649-5000 e 11.3                                                          | 1 11.2                                             | 11.2                       |                            |               |